Access2016 のプログラム更新版への対応

株式会社テクノシステム 平成 29 年 10 月 12 日

## 現象

Office 2016 クイック実行形式向けの更新 バージョン 1708(16.0.8431.2079) において、モジュ ール名やフォーム名に日本語が設定された Office のマクロ付きファイルを開こうとすると、以下の ようなメッセージが表示され、正常に開くことができません。

「OK」をクリックすると、組み込まれたプログラムが削除されますので注意が必要です。 必ず「キャンセル」をクリックしてください。

| 地籍調查 | 重变援ジステ/LVex3 X                                                                                                    |
|------|----------------------------------------------------------------------------------------------------|
| •    | データベースに含まれている VBA プロラエクトを読み取れないため、テータベースを聞くことができません。データベースを聞くには、VBA プロラエクトを削除する必要があります。VBA プロラエクトを削除すると、モジュール、フォーム、およびレポートか<br>らずべてのコードが開除されます。データベースを聞いて VBA プロラエクトを削除する前に、バックアップ コピーを作成することをお勧めします。 |
|      | データペースのパックアップコピーを作成する場合は、「キャンセル」をクリックしてください。パックアップコピーを作成しないでデータベースを開き、VBA プロジェクトを削除する場合は、「OK」をクリックしてください。                                                                                             |
|      | OK ≠ャンセル へルプ( <u>H</u> )                                                                                                    |

## 原因

マイクロソフトのソフトの不具合によるものです。詳しくは、以下のURLをご参照ください。 Office2016 バージョン 1708 以降で日本語の VBA モジュール名を含むファイルを開くとエラー <u>https://blogs.msdn.microsoft.com/office\_client\_development\_support\_blog/2017/08/23/ver170</u> 8-issue-japanesenamevbamodule/

## 対策

## マイクロソフトより、2017/10/10 Update にて修正版が公開されました。 以下の手順で、設定の確認、最新版へのアップデートを行ってください。

手順① Access2016 の自動更新が有効になっているか確認する Access を起動し「他のファイルを開く」をクリック

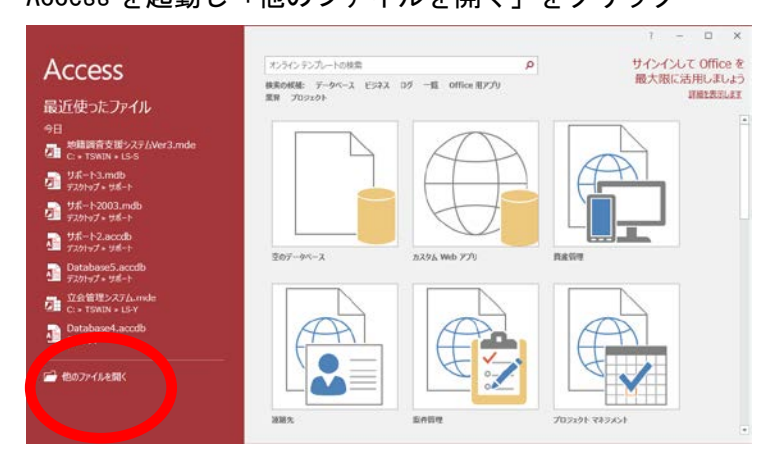

「アカウント」をクリックし、「Office 更新プログラム」の「更新オプション」から「更新を有効に する」にします。

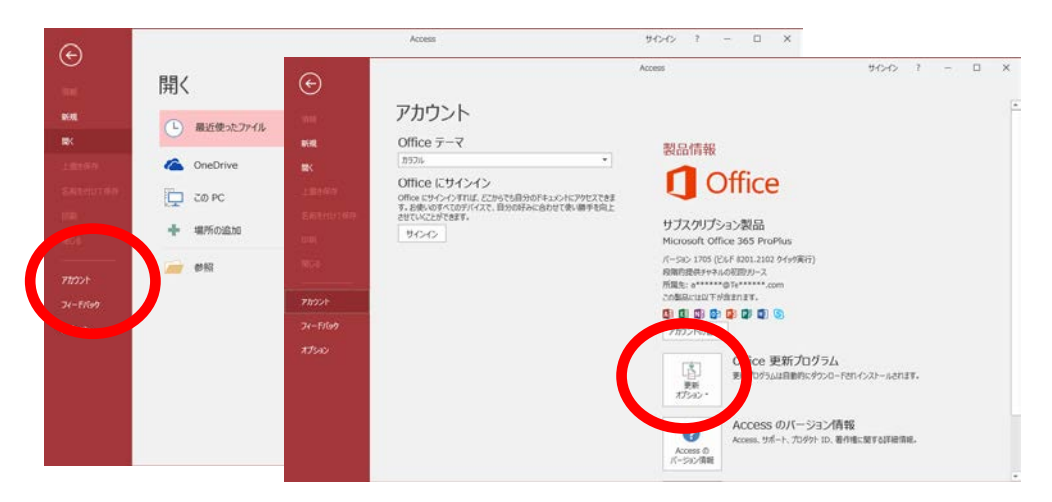

手順2

同じメニュー「Office 更新プログラム」の「更新オプション」から「今すぐ更新」をクリックします。

| - Office                                      |
|-----------------------------------------------|
| Office の更新プログラムをダウンロードしています                   |
| バックグラウンドでダウンロードしながら、Office を使い続けることができま<br>す。 |
|                                               |

更新の途中で、Office 製品を閉じるようメッセージが表示される場合がありますので、 内容に従い、プログラムを終了し、「再試行」をクリックします。

| 1 Office                                                        | -    | × |  |
|-----------------------------------------------------------------|------|---|--|
| いくつかのプログラムを閉じる必要があります                                           | す    |   |  |
| 作業内容を保存して次のプログラムを終了してください。                                      |      |   |  |
| (プログラムを閉じる)を選んだ場合、これらのプログラムは閉じら<br>が、保存されていない変更内容が失われる可能性があります。 |      |   |  |
| Microsoft Excel<br>Microsoft Outlook<br>Microsoft Word          |      |   |  |
| 素材行の、 プログラムを閉じるの)                                               | キロカル | 0 |  |

アップデートが完了すると、更新中の画面が終了します。 ※終了後、少し時間をおいてください。すぐプログラムを実行しても起動しない場合があります。 手順③

バージョンの確認を行います。Office 製品(Word・Excel・Access)を起動します。 「他のファイルを開く」をクリック→「アカウント」をクリックで確認します。 ※<u>「バージョン情報」をクリックして表示されるバージョン情報ダイアログの</u>

<u>バージョン番号と異なります。</u>

下記のバージョン以上になっていることをご確認ください。

Monthly Channel の場合 ビルド 8431.2094 (リリース日 2017/10/10) (月次チャネル) ビルド8431.2107 (リリース日 2017/10/10) Semi-Annual (Targeted) Channel の場合 (半期チャネル(対象限定)) Insider スローの場合 ビルド 8528.2126 (リリース日 2017/10/10) Microsoft® Access® 2016 のパーション情報 × 製品情報 Microsoft® Access® 2016 MSO (16.0.8431.2046) 32 EaF サードパーティに関する通知 Office Microsoft® Access® 2016 MSO (16.0.8431.2046) 32 ビット SAL ID: マイクロソフト オンライン サブスクリプションのと客様の場合、キソフトウェアを使用するには、マイクロソフト オンライン サ ブスクリプション契約書に定ち必要が多ります。 お客様は、マイクロソフトをたはその認定代理点からライセンスを正規に取得していない場合は、本サービスおよびホソフ トウエアを使用できません。 EULAID:016\_RTM\_OSUB.1\_RTM\_JP サブスクリプション製品 このコンピュータープログラムは、署作権に関する法律および国際受約により保護されています。このプログラムの全部または 一部を無助で複製したり、無助で複製物を決ちしたり下ると、著作権の保密となりますのでご主意くにとい。 Microsoft Office 365 ProPlus OK バージョン 1708 (ビルド 8431.2107 クイック実行) 半期チャネル (対象限定)

手順④

Access を使用したシステムの起動確認をしてください。

<u>当社オリジナルアプリケーション「LandStation-S」、「LandStation-Y」について、通常起動できな</u> い場合は、システムの再インストールを行ってください。

手順⑤

システムの起動が確認できましたら、作業が完了です。

注意

・場合によって、更新プログラムのダウンロード処理中、エラーで終了する場合があります。その際は、以下の手順でクイック修復をお試しください。

(Windows10の場合)

「スタート」ボタンを右クリックし、「アプリと機能」を起動

します。「Microsoft Office 365 ProPlus-ja-jp」を選択し、「変更」を実行します。

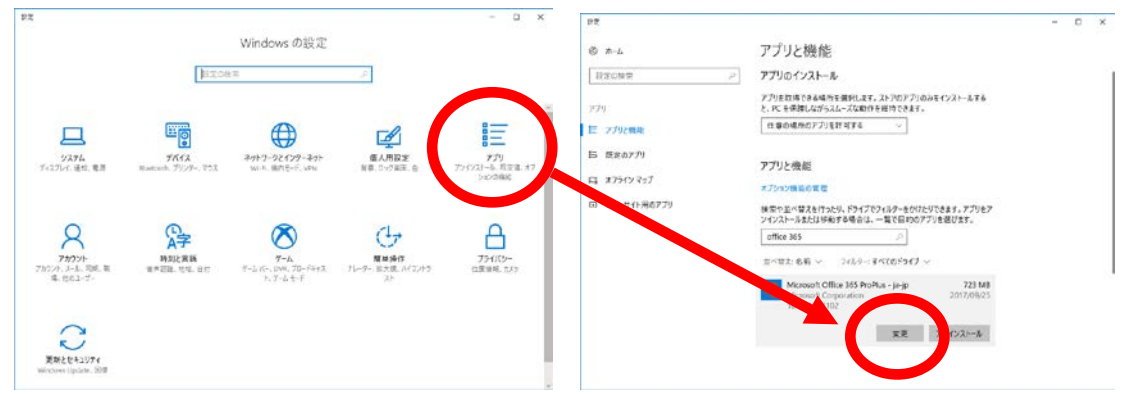

「クイック修復」を行ってから②を再度実行してください。

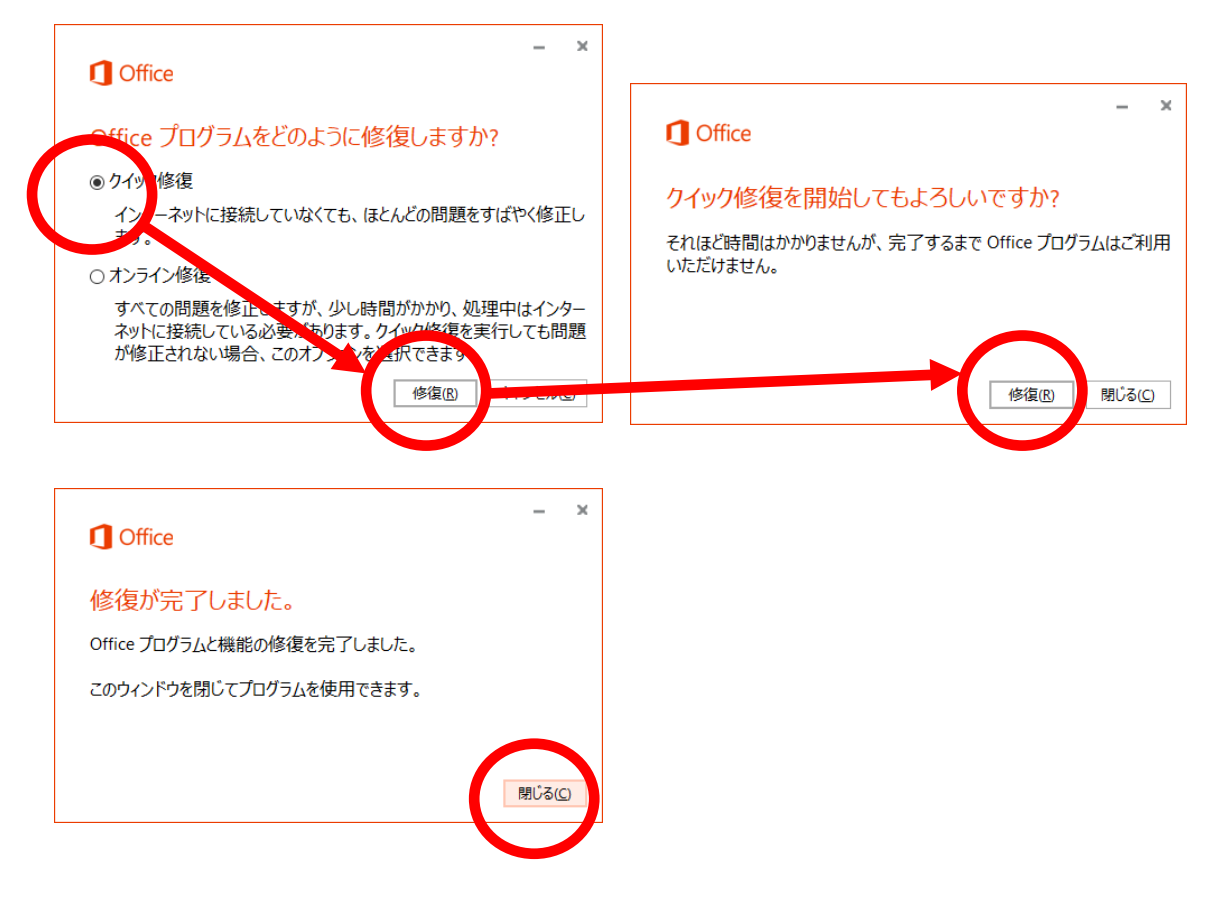

(Windows8.1の場合)

コントロールパネルを開き、「プログラム」をクリックします。

「プログラムと機能」をクリックします。

「Microsoft Office 365 ProPlus-ja-jp」を選択し、「変更」を実行します。 Office のクイック修復からは、前項の手順をご確認ください。

(Windows7の場合)

コントロールパネルを開き、「プログラム」をクリックします。

「プログラムのアンインストール」をクリックします。

「Microsoft Office 365 ProPlus-ja-jp」を選択し、「変更」を実行します。 Office のクイック修復からは、前項の手順をご確認ください。